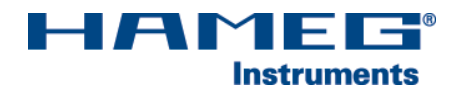

# ETHERNET/USB-INTERFACE H0730

# Installation guidelines

English

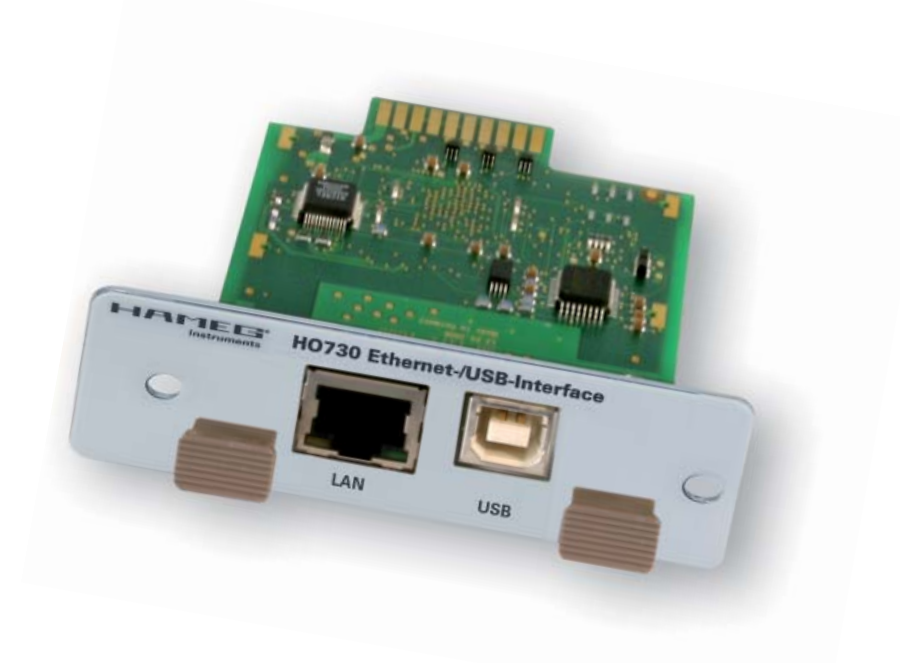

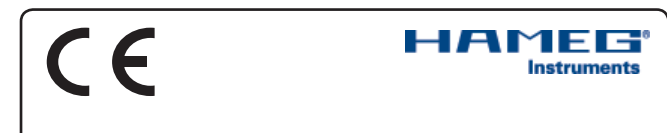

#### KONFORMITÄTSERKLÄRUNG DECLARATION OF CONFORMITY DECLARATION DE CONFORMITE DECLARACIÓN DE CONFORMIDAD

Hersteller / Manufacturer / Fabricant / Fabricante: HAMEG Instruments GmbH · Industriestraße 6 · D-63533 Mainhausen

Die HAMEG Instruments GmbH bescheinigt die Konformität für das Produkt The HAMEG Instruments GmbH herewith declares conformity of the product HAMEG Instruments GmbH déclare la conformite du produit HAMEG Instruments GmbH certifica la conformidad para el producto

| ezeichnung:                                    | Ethernet/USB-Interface           |
|------------------------------------------------|----------------------------------|
| roduct name:                                   | Ethernet/USB Interface           |
| esignation:                                    | Interface Ethernet/USB           |
| escripción:                                    | Interfaz Ethernet/USB            |
| /p / Type / Type / Tipo:                       | HO730                            |
| it / with / avec / con:<br>otionen / Options / | HM1008, HM1508, HM1508-2, HM2008 |

B

P

D D

T١

m

Options / Opciónes:

mit den folgenden Bestimmungen / with applicable regulations / avec les directives suivantes / con las siguientes directivas:

EMV Richtlinie 89/336/EWG ergänzt durch 91/263/EWG, 92/31/EWG EMC Directive 89/336/EEC amended by 91/263/EWG, 92/31/EEC Directive EMC 89/336/CEE amendée par 91/263/EWG, 92/31/CEE Directiva EMC 89/336/CEE enmendada por 91/263/CEE, 92/31/CEE

Niederspannungsrichtlinie 73/23/EWG ergänzt durch 93/68/EWG Low-Voltage Equipment Directive 73/23/EEC amended by 93/68/EEC Directive des equipements basse tension 73/23/CEE amendée par 93/68/CEE Directiva de equipos de baja tensión 73/23/CEE enmendada por 93/68/EWG

Angewendete harmonisierte Normen / Harmonized standards applied / Normes harmonisées utilisées / Normas armonizadas utilizadas:

Sicherheit / Safety / Sécurité / Seguridad:

EN 61010-1:2001 / IEC (CEI) 1010-1:2001

Überspannungskategorie / Overvoltage category / Catégorie de surtension / Categoría de sobretensión: II

Verschmutzungsgrad / Degree of pollution / Degré de pollution / Nivel de polución: 2

Elektromagnetische Verträglichkeit / Electromagnetic compatibility / Compatibilité électromagnétique / Compatibilidad electromagnética:

EN 61326-1/A1: Störaussendung / Radiation / Emission: Tabelle / table / tableau 4; Klasse / Class / Classe / classe B.

Störfestigkeit / Immunity / Imunitee / inmunidad: Tabelle / tablea / tableau / tabla A1.

EN 61000-3-2/A14: Oberschwingungsströme / Harmonic current emissions / Émissions de courant harmonique / emisión de corrientes armónicas: Klasse / Class / Classe / clase D.

EN 61000-3-3: Spannungsschwankungen u. Flicker / Voltage fluctuations and flicker / Fluctuations de tension et du flicker / fluctuaciones de tensión y flicker.

Datum / Date / Date / Fecha 26, 09, 2006

Unterschrift / Signature / Signatur / Signatura

Manuel Roth Manager

#### General information regarding the CE marking

HAMEG instruments fulfill the regulations of the EMC directive. The conformity test made by HAMEG is based on the actual generic- and product standards. In cases where different limit values are applicable, HAMEG applies the severer standard. For emission the limits for residential, commercial and light industry are applied. Regarding the immunity (susceptibility) the limits for industrial environment have been used.

The measuring- and data lines of the instrument have much influence on emmission and immunity and therefore on meeting the acceptance limits. For different applications the lines and/or cables used may be different. For measurement operation the following hints and conditions regarding emission and immunity should be observed:

#### 1. Data cables

For the connection between instruments resp. their interfaces and external devices, (computer, printer etc.) sufficiently screened cables must be used. Without a special instruction in the manual for a reduced cable length, the maximum cable length of a dataline must be less than 3 meters and not be used outside buildings. If an interface has several connectors only one connector must have a connection to a cable. Basically interconnections must have a double screening. For IEEE-bus purposes the double screened cables HZ72S and HZ72L from HAMEG are suitable.

#### 2. Signal cables

Basically test leads for signal interconnection between test point and instrument should be as short as possible. Without instruction in the manual for a shorter length, signal lines must be less than 3 meters and not be used outside buildings.

Signal lines must screened (coaxial cable - RG58/U). A proper ground connection is required. In combination with signal generators double screened cables (RG223/U, RG214/U) must be used.

#### 3. Influence on measuring instruments.

Under the presence of strong high frequency electric or magnetic fields, even with careful setup of the measuring equipment an influence of such signals is unavoidable.

This will not cause damage or put the instrument out of operation. Small deviations of the measuring value (reading) exceeding the instruments specifications may result from such conditions in individual cases.

HAMEG Instruments GmbH

| Declaration of conformity                                                                                                    |             |
|----------------------------------------------------------------------------------------------------|-------------|
| General information regarding the CE marking                                                                                                    | l           |
| 2. Safety Hints                                                                                                    |             |
| <b>3. Interface Description</b><br>3.1 Ethernet<br>3.2 USB                                                                                                    |             |
| 4. Oscilloscope Firmware                                                                                                    |             |
| <b>5. Interface Fitting Instruction</b><br>5.1 Removing the existing interface<br>5.2 Fitting the interface H0730                                                                                                    |             |
| 6. Interface Selection                                                                                                    |             |
| <b>7. USB-Driver Installation</b><br>7.1 Installation under Windows XP:                                                                                                    |             |
| <ul> <li>8. Ethernet configuration</li> <li>8.1 IP networks (IP – Internet protocol)</li> <li>8.2 Ethernet interface parameters at the oscillos</li> <li>8.3 Ethernet interface parameters at the host (F</li> </ul> | cope<br>PC) |

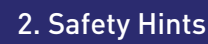

Attention!

Fitting or exchanging of an interface must not be made unless the oscilloscope is switched off and not connected to line (mains).

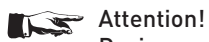

During operation the interface opening must be closed.

# Attention!

All interface connections are galvanically connected to the scope.

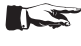

Measurement at high potentials is prohibited and endangers the scope, the interface and all equipment connected to the interface.

If the safety rules are disregarded, any damage to HAMEG Instruments GmbH products will void the warranty. Consequently HAMEG Instruments GmbH will not take any responsibility for damage to people or equipment of other make.

# 3. Interface Description

H0730 is a DUAL Interface that can be used either as an Ethernet or as a USB 2.0 / 1.1 Interface. It is used with the HAMEG CombiScopes HM1008 and HM1508 for data transfer and oscilloscope control. Only one function (Ethernet or USB) - not both at the same time - can be activated (see item 6 "Interface Selection").

# 3.1 Ethernet

The interface is equipped with an Ethernet type RJ-45 connector according to IEEE standard 802.3. For the direct connection with a host (PC) or indirect connection over a SWITCH, a doubly protected network cable (e.g. CAT.5, CAT.5e, CAT.5+, CAT.6 or CAT.7) is required, equipped with an Ethernet plug type the RJ-45 at each end. Either an uncrossed or a crossed network cable (cross over cable) can be used.

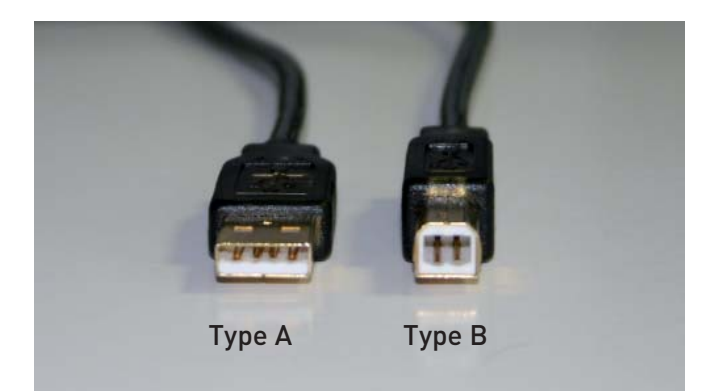

# 3.2 USB

The interface is equipped with a Type A USB female connector. For direct connection with a host controller or an indirect connection via a USB hub, a USB cable is required, equipped with Type B male connector one end and a Type A male connector at the other..

#### 4. Oscilloscope Firmware

- 4.1 It is absolutely necessary to check the oscilloscope firmware version before fitting the Interface H0730. The firmware version already on the scope is displayed after switching on if "Quick Start" is off. The "Quick Start" function can be changed after pressing the SETTINGS pushbutton and calling "Misc.". Alternatively the firmware version of the oscilloscope can be found in the menu "Software" by operation of the PROBE ADJ key > menu "Information" > menu "Software" (MC-Version:).
- 4.2 If the firmware version is 04.000-yy.yyy or higher, continue the interface fitting as described under item 5 (Interface Fitting Instruction). In the case of firmware versions below 04.000-yy.yyy, H0730 will not be recognised and a firmware update is required as described under item 4.3.
- 4.3 In case of a firmware version below 04.000-yy.yyy, please download the current firmware at www.hameg.com from the Internet and update the oscilloscope. The firmware can be found and downloaded under: Products > Oscilloscopes > (oscilloscope type) > Software/Firmware (below the oscilloscope picture) > Firmware\_HMxxx\_Vxxx.zip.

After receiving the current firmware and its installation instruction, the firmware installation must be done via the RS-232 interface H0710 or the RS-232 port of the interface H0720. If the current firmware is installed, future updates can also be made over the USB port of the interface H0730.

# 5. Interface Fitting Instruction

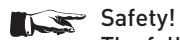

The following procedures must only be carried out on condition that the mains (line) power cable is not connected to the oscilloscope and no connection is made at the measurement inputs.

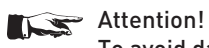

To avoid damage of the interface during removing and fitting by electrostatic discharge, please link a metal part of the oscilloscope to equalise potentials between oscilloscope and your body. Maintain this connection during the fitting/removing!

Only touch the interface at its mounting panel!

#### 5.1 Removing the existing interface

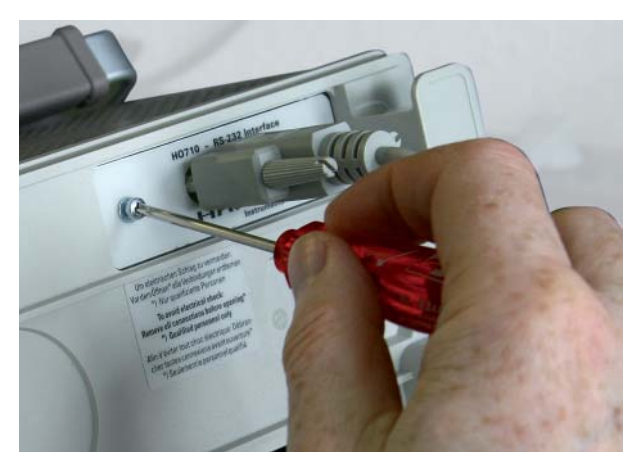

5.1.1 Remove both fastening screws.

#### 5.2 Fitting the interface H0730

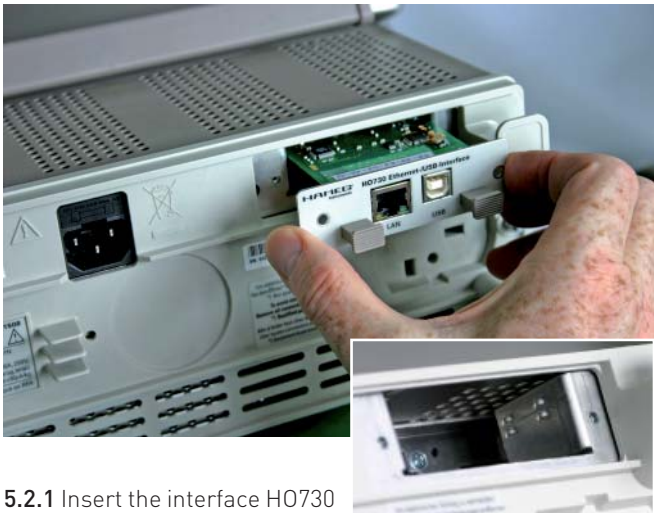

in the opening in such a way, that the PCB will be inserted in the

guides - visible on both sides - and push it in completely.

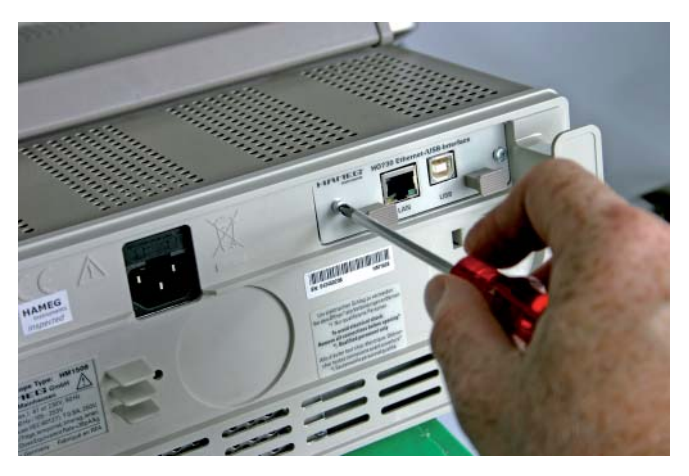

5.2.2 Fit the interface with the fastening screws previously (item 4.1.1) removed.

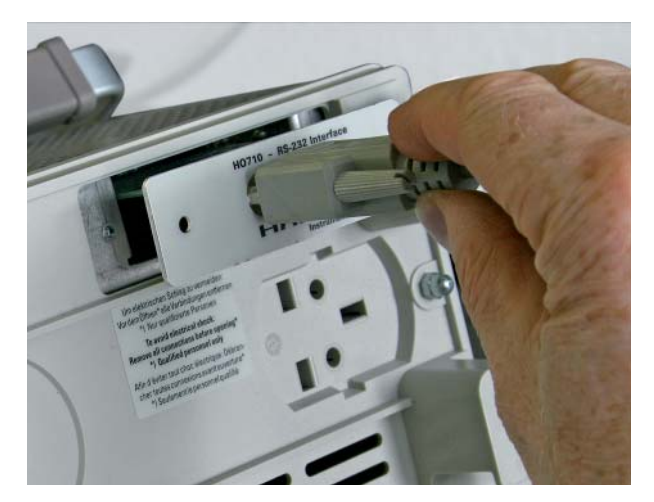

5.1.2 Pull out the interface.

# 6. Interface Selection

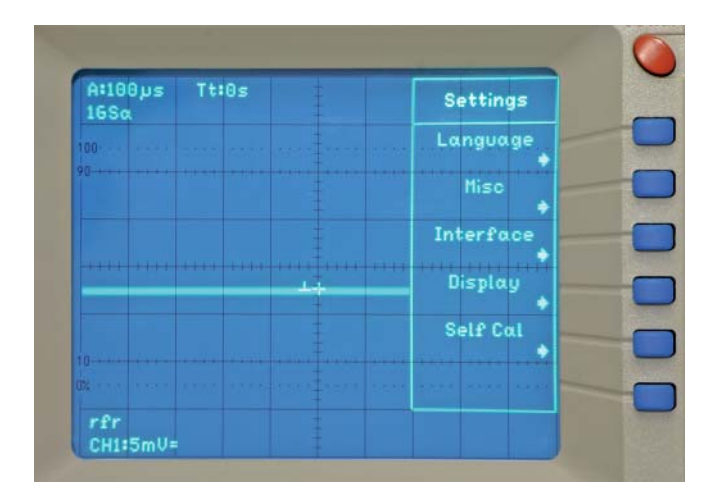

#### 6.1 Interface Selection

Press the SETTINGS pushbutton to call the "Settings" menu. The function key "Interface" opens the submenu "Settings Interface" consisting of the menu items USB and Ethernet.

| Sel                     | lection                            | H0730<br>Parameter |
|-------------------------|------------------------------------|--------------------|
| IP:                     | 192.168.010.010                    | DHCP<br>On Off     |
| Subnetmask:<br>Gateway: | 255.255.255.000<br>192.168.010.001 | Selection          |
| IP Port:                | 50000                              | +                  |
| HTTP Port               | 00080                              | Value              |
| Transfer:               | Auto<br>???                        | Defaults           |
| Link                    | ???<br>No                          | Save               |

#### 6.1.2 USB

USB is selected when highlighted. Further settings are not required.

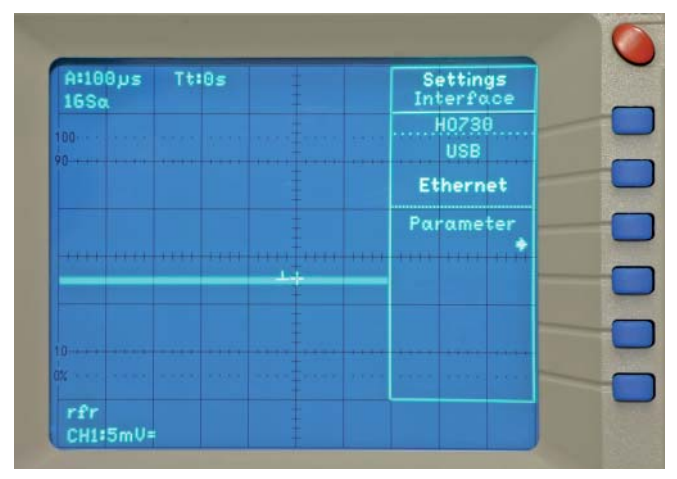

#### 6.1.1 Ethernet

If Ethernet is highlighted, this interface is activated. With the activating of Ethernet the menu option "Parameter" also appears additional in the Readout, which the Ethernet interface parameter settings made possible (see section 8).

#### Reference!

6

The host (PC) must have an Ethernet LAN interface inserted. For the configuration of this interface you will find further information in its PC manual or in the manual of your network interface.

#### Installing the USB-Driver

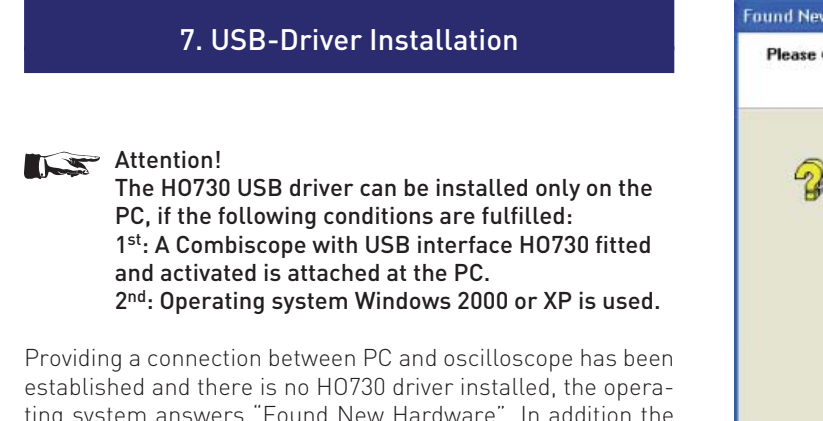

ting system answers "Found New Hardware". In addition the "Found New Hardware Wizard" is displayed. Only in this case the USB-Driver must be installed.

The USB Driver is located in the directory "H0730\_D2xx\_Driver

# 7.1 Installation under Windows XP:

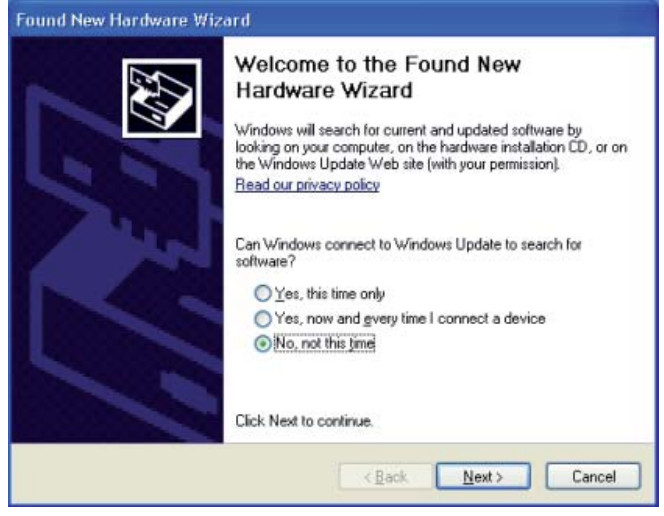

7.1.1 Please choose "No, not this time" and click "Next".

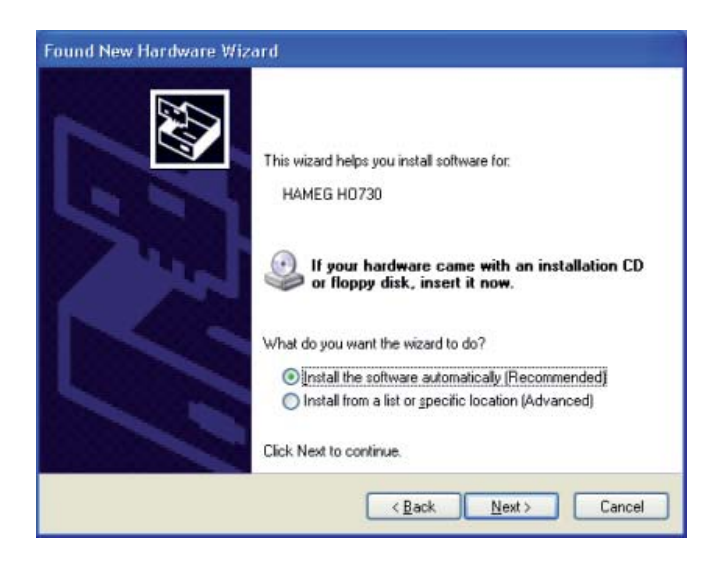

7.1.2 Select "Install the software automatically (Recommended)" and click "Next".

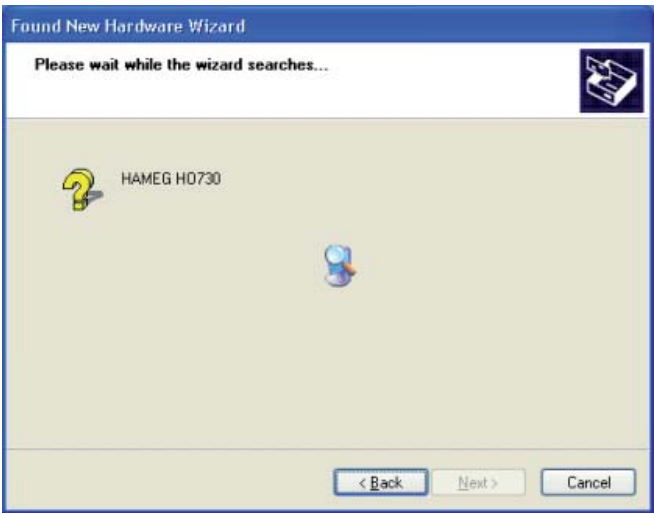

7.1.3 The wizard now searches for HAMEG H0730. If the driver software has been found, please continue with item 7.1.4.

7.1.3.1 If the driver software has not been found, the message "The wizard could not find the software for ... ? HAMEG H0730" is displayed. Please click "Back" until item 7.1.2 is displayed.

| Found New Hardware Wizard                                                                                                    |
|----------------------------------------------------------------------------------------------------|
| Image: Second second second |
| < <u>Back</u> <u>Next&gt;</u> Cancel                                                                                                    |

7.1.3.2 Select "Install from a list or specific location (Advanced)" and click "Next".

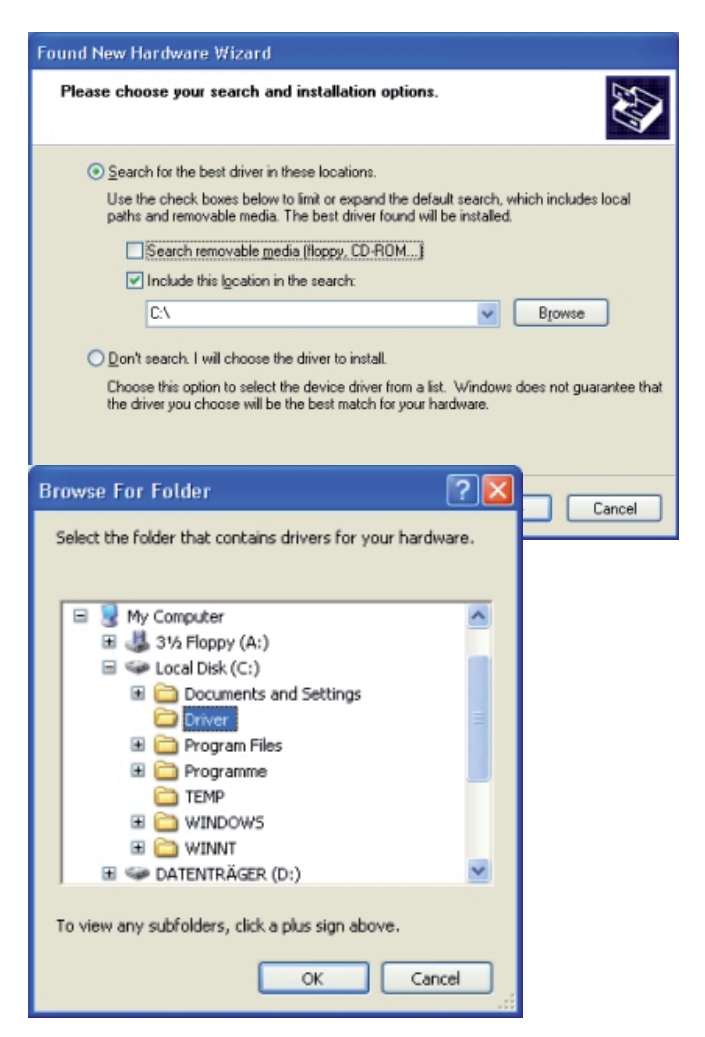

7.1.3.3 "Browse" for the selected drive and select the folder containing the driver. Confirm with "OK".

| Found New Hardware Wizard                                                                                                    |
|----------------------------------------------------------------------------------------------------|
| Please choose your search and installation options.                                                                                                    |
| Search for the best driver in these locations.                                                                                                    |
| Use the check boxes below to limit or expand the default search, which includes local<br>paths and removable media. The best driver found will be installed.   |
| Search removable media (floppy, CD-ROM)                                                                                                    |
| Include this location in the search:                                                                                                    |
| C:\Driver Browse                                                                                                    |
| ◯ <u>D</u> on't search. I will choose the driver to install.                                                                                                   |
| Choose this option to select the device driver from a list. Windows does not guarantee that<br>the driver you choose will be the best match for your hardware. |
|                                                                                                    |
| < <u>Back</u> <u>Next</u> Cancel                                                                                                    |

7.1.3.4 After the selected path is displayed click "Next".

7.1.4 Thereafter the "Hardware Installation" window is displayed, showing a warning to continue the installation procedure. As this warning is irrelevant in case of H0730 driver software, click "Continue Anyway".

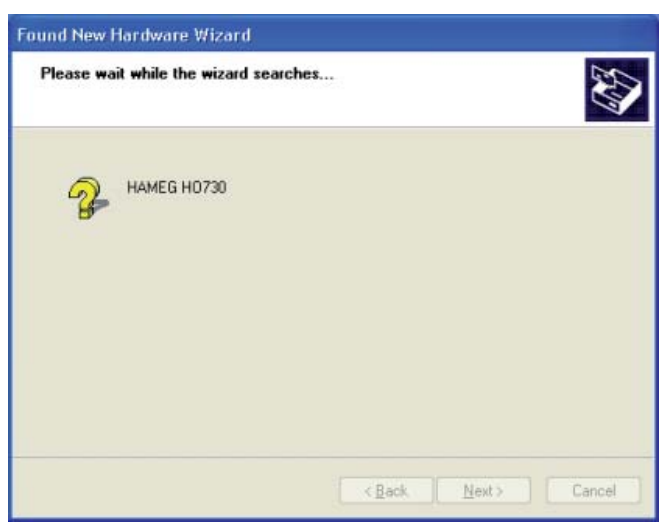

7.1.5 The wizard installs the driver software.

| Found New Hardware Wize | ard                                                                                                    |
|-------------------------|----------------------------------------------------------------------------------------------------|
|                         | Completing the Found New<br>Hardware Wizard<br>The wizard has finished installing the software for:<br>USB Interface |
|                         | <back cancel<="" finish="" td=""></back>                                                                             |

7.1.6 Please click "Finish" to complete the installation.

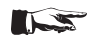

Reference!

The host (PC) must have an Ethernet LAN interface inserted. For the configuration of this interface you will find further information in its PC manual or in the manual of your network interface.

# 8.1 IP networks (IP - Internet protocol)

In order that two or several network elements (e.g. measuring instruments, host/PC's, ...) can communicate over a network with one another, some fundamental connections have to be considered, so that data communication is error free and unimpaired.

For each element in a network an IP address has to be assigned, so that they can exchange data among themselves. IP addresses are represented (with the IP version 4) as four decimal numbers separated by points (e.g. 192.168.15.1). Each decimal number is represented by a binary number of 8 bits. IP addresses are divided into public and private address ranges. Public IP addresses will be able to route by the Internet and an Internet service Provider (ISP) can to be made available. Public IP addresses can be reached directly over the Internet to directly exchange internet data. Private IP addresses are not routed by the Internet and are reserved for private networks. Network elements with private IP addresses cannot be reached directly over the Internet so no data can be directly exchanged over the Internet. To allow network elements with a private IP address to exchange data over the Internet, they require a router for IP address conversion (English NAT; Network address translation), before connection to the Internet. The attached elements can then data exchange over this router, which possesses a private IP address (LAN IP address) and also a public IP address (WAN IP address), via the Internet. If network elements exchange data only over a local network (without connection with the Internet), appropriate use private IP addresses. Select in addition e.g. a private IP address for the oscilloscope and a private IP address for the host (PC), with which you would like to control the oscilloscope. If you might connect your private network with the Internet later via a router, the private IP addresses used in your local network can be maintained. Since within each IP address range the first IP address is used as network IP address and the last IP address is used as Broadcast IP address, in each case two IP addresses have to be taken off from the "number of possible host addresses" (see table 1: Private IP address ranges).

Apart from the organization of IP addresses into public and private address ranges, IP addresses are also divided into classes (Class: A, B, C, D, E). Within the classes A, B, and C are also include the private IP of address ranges described before. The categorisation from IP addresses is for the assignment of public IP address ranges of importance and essentially depends on the size of a local network (maximum number of hosts in the network), which is to be connected with the Internet (see table 2: Classes of IP addresses).

IP addresses can fix (statically) or variable (dynamically) to be assigned. If IP addresses in a network are assigned fix, an IP address must be preset manually with each network element. If IP addresses in a network are assigned to the attached network elements automatically (dynamically), a DHCP server (English DHCP becomes; Dynamic Host Configuration Protocol) is required for the dispatching of IP addresses. With a DHCP server an IP address range for the automatic dispatching of IP addresses can be preset. A DHCP server is usually already integrated in a router (DSL router, ISDN router, Modem router, WLAN router, ...) integrated. If a network element (e.g. an oscilloscope) is connected by a network cable directly with a host (PC), the IP addresses cannot be assigned to the oscilloscope and the host (PC) automatically, since no network with DHCP server is present here. They have to be preset therefore at the oscilloscope and at the host (PC) manually.

IP addresses are divided by using subnet mask into a network guota and into a host guota, so similarly e.g. a telephone number is divided in pre selection (land and local area network number) and call number (user number). Subnet mask have the same form as IP addresses. They are represented with four decimal numbers separated by points (e.g. 255.255.255.0). As is the case for the IP addresses here each decimal number represents a binary number of 8 bits. The separation between network quota and host quota is determined by the subnet mask within an IP address (e.g. the IP address 192.168.10.10 by the subnet mask 255.255.255.0 is divided into a network quota 192.168.10.0 and a host quota of 0.0.0.10). The allocation takes place via the transformation of the IP address and the subnet mask in binary form and afterwards a bit by bit one logical AND operation between IP address and subnet mask. The result is the network quota of the IP address. The host guota of the IP address takes place via the bit by bit logical NAND operation between IP address and subnet mask. By the variable allocation of IP addresses in network quota and host quota via subnet masks, one can specify IP address ranges individually for large and small networks. Thus one can operate large and small IP networks and connect if necessary to the Internet via a router. In smaller local networks the subnet mask 255.255.255.0 is mostly used. Network quota (the first 3 numbers) and host quota (the last number) are simple

| Table | 1. | Private  | IP | adress  | ranges |
|-------|----|----------|----|---------|--------|
| Tuble |    | I IIVuto |    | uui coo | runges |

| 5                            |               |                     |                                  |
|------------------------------|---------------|---------------------|----------------------------------|
| adress range                 | subnetz mask  | CIDR way of writing | number of possible host adresses |
| 10.0.0.0 -10.255.255.255     | 255.0.0.0     | 10.0.0/8            | $2^{24} - 2 = 16.777.214$        |
| 172.16.0.0 -172.31.255.255   | 255.240.0.0   | 172.16.0.0/12       | $2^{20} - 2 = 1.048.574$         |
| 192.168.0.0 -192.168.255.255 | 255.255.0.0   | 192.168.0.0/16      | $2^{16} - 2 = 65.534$            |
|                              | 255.255.255.0 | 192.168.0.0/24      | $2^8 - 2 = 254$                  |

#### Table 2: Classes of IP adresses

| class | adress range                | net quota                           | host quota | max. number of networks          | max. number of hosts |
|-------|-----------------------------|-------------------------------------|------------|----------------------------------|----------------------|
| А     | 0.0.0.1 - 127.255.255.255   | 8 Bit                               | 24 Bit     | 126                              | 16.777.214           |
| В     | 128.0.0.1 - 191.255.255.255 | 16 Bit                              | 16 Bit     | 16.384                           | 65.534               |
| С     | 192.0.0.1 - 223.255.255.255 | 24 Bit                              | 8 Bit      | 2.097.151                        | 254                  |
| D     | 224.0.0.1 - 239.255.255.255 | Reserved for multicast applications |            |                                  |                      |
| E     | 240.0.0.1 - 255.255.255.255 |                                     | Re         | eserved for special applications |                      |

here without much mathematical expenditure to determine and it can with these subnet mask up to 254 network elements (e.g. measuring instruments, hosts/PC's...) in a network be operated at the same time.

Often also a standard gateway is present in a network. In most local networks is this gateway with the router to the Internet (DSL router, ISDN router, ...) ...) is identical. Using this (gateway -) router a connection can be manufactured with another network. Thus also network elements, which are not in the same (local) network, can be reached and/or network elements from the local network are able to exchange data with network elements from other networks. For a network-spreading data exchange the IP address of the standard gateway must also be preset. In local networks, mostly the first IP address within a network for this (gateway -) router is used. Mostly routers in a local network to be used as gateway have an IP address with a "1" in the last place of the IP address (e.g. 192.168.10.1).

#### 8.2 Ethernet interface parameters at the oscilloscope

The Ethernet interface parameters are preset in the oscilloscope with activated Ethernet interface in the menu "SET-TINGS" "INTERFACE" "ETHERNET PARAMETER" to be preset. The Ethernet interface parameters have to agree with the software HMLab and/or the parameters of the Ethernet LAN interface at the host (PC).

Reference! The preset IP addresses in the oscilloscope and the host (PC) have to be different and be in the same subnet (ex.: oscilloscope 192.168.010.010, PC 192.168.010.002, with subnet mask 255.255.255.000).

With activated DHCP function the parameters IP address, subnet mask and gateway will be automatic by an existing DHCP server in the network.

With deactivated DHCP function the parameters at the Ethernet interface can be preset manually.

Reference! If the oscilloscope is connected by a network cable directly with a host (PC), the DHCP function has to be deactivated, since no network with DHCP server is present. Without DHCP server no interface parameters can be made available to the oscilloscope and the host (PC) automatically.

Selecting an interface parameter takes place with the function key↓.

Selecting the position within an interface parameter takes place with the function key  $\rightarrow$  .

The highlighted parameter value is then preset with the "IN-TENS" rotation control to the desired value. The menu option "Save" in the Readout saves the preset interface parameters by the oscilloscope and/or determined automatically after press the menu option "Save" with activated DHCP function and stored until changed. The menu option "Defaults" in the Readout, restores the factory-installed preset interface parameters.

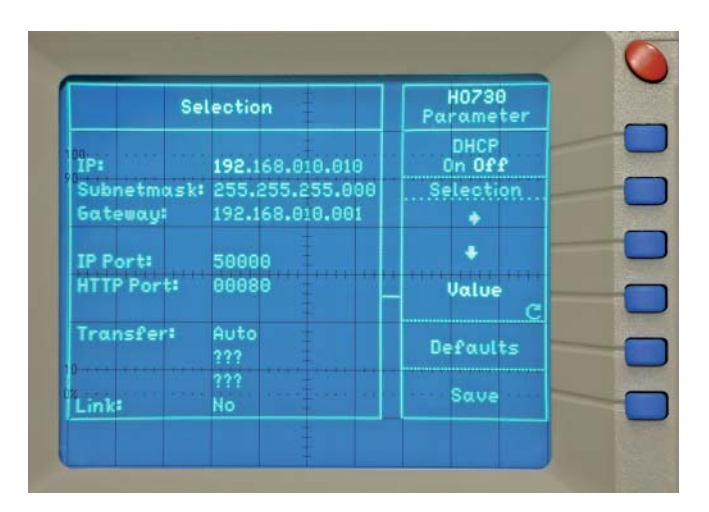

The represented interface parameters have the following meaning:

- IP. The IP address of the oscilloscope (default setting: 192.168.010.010).
- Subnet mask: The subnet mask marks the firm network quota and the variable host quota of the IP address of theoscilloscope (default setting: 255.255.255.000). General is to be considered: Within a local network (LAN) the preset subnet mask has to be alike with all attached network elements. That applies tooscilloscope and host (PC), if they are in the same local network.
- Gateway: The IP address of the gateway (e.g. an existing router) in the network, in order to make a connection possible with another network (default setting: 192.168.010.001).
- IP Port: For the software HMLab or for internally developed TCP (or UDP) applications, can be set the used IP Port. Thus the oscilloscope can be addressed via the preset IP Port directly by an application e.g. 192.168.010.010:50000 (default setting: IP Port 50000). Port settings are possible within the range of 1024 - 65535.
- HTTP Port: The HTTP Port for Web browser (default setting: HTTP Port 00080). Port settings are possible within the range of 0 - 65535.
- Transfer: The transmission rate of the Ethernet interface (default setting: Auto). In the preset "Auto" the highest possible transmission rate of the receiving station is selected. If an automatic preset is not possible, transmission rate and the transmission method can be set manually to the following values: 10Mbit/s half duplex, 10Mbit/s full duplex, 100Mbit/s half duplex or 100Mbit/s full duplex. As a check on RJ-45 socket the up-to-date preset transmission rate of the Ethernet interface can be read off in the Readout or from the two light emitting diodes (LED). The yellow LED shines with a transmission rate of 10Mbit/s. The yellow and green LED shines with a transmission rate 100Mbit/s.
- l ink. The status of the connection between the Ethernet interface of the oscilloscope and the network interface of a receiving station (connection active: Yes, connection not active: No).

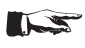

# Reference!

The MAC address (network card address) of the Ethernet interface can be queried over the menu "Component tester > Information > Interface".

# 8.3 Ethernet interface parameters at the host (PC)

#### 8.3.1 Parameters under Windows XP

Reference! In order to be able to accomplish the following parameters, you have to be announced at the host concerned (PC) as "administrator", or you have to be member of the user group "administrators" (e.g. in the network).

To preset the interface parameters of the Ethernet LAN interface at the host PC please go to "Start" menu and select under the menus "Control Panel" > "Network connections" the menu "Local Area Connection". In the new opened window to "Local Area Connection Properties" please click on "Internet Protocol (TCP/IP)" and click on "Properties".

| eneral                | Authenticati                                     | on A                                 | dvance                       | d                                  |                   |                          |
|-----------------------|--------------------------------------------------|--------------------------------------|------------------------------|------------------------------------|-------------------|--------------------------|
| Connec                | t using:                                         |                                      |                              |                                    |                   |                          |
| 1199 I                | ntel(R) PRO/                                     | 100 VI                               | M Netwo                      | ork Conn                           |                   | Configure.               |
| his cg                | nnection use                                     | s the fi                             | ollowing                     | items:                             |                   |                          |
|                       | File and Prin<br>QoS Packe                       | crosof<br>hter Sh<br>t Sche<br>tocol | aring fo<br>aduler<br>TCP/IP | r Microso                          | oft Netv          | works                    |
| l.                    | nstall                                           |                                      | Unina                        | tall                               |                   | Properties               |
| Tran<br>wide<br>acros | smission Cont<br>area network<br>ss diverse inte | rol Pro<br>proto<br>stconn           | col that<br>ected n          | iternet Pi<br>provides<br>etworks. | rotocol.<br>comm  | The default<br>unication |
| Sho                   | w icon in noti<br>fy <u>m</u> e when th          | fication<br>his cor                  | n area w                     | ihen con<br>has limit              | nected<br>ed or n | l<br>o connectivit       |

In the new opened window "Internet Protocol (TCP/IP) Properties" please click on "Alternative Configuration" and select the option "User configured" for the manual preset of the network parameters. In the input field "IP address:" please enter from your (or from a network administrator specified) IP address for the PC (e.g. 192.168.10.2). In the input field "Subnet mask" please enter from your (or from a network administrator specified) subnet mask for the PC (e.g. 255.255.255.0). In the input field "Default gateway" please enter your (or from a network administrator specified) IP address of the gateway (e.g. the IP address of the router of its LAN network). With a direct connection of oscilloscope and host (PC) over a network cable this input is optional.

Reference! The preset IP addresses at the oscilloscope and at the host (PC) have to be different and be in the same subnet (ex.: oscilloscope 192.168.010.010, PC 192.168.010.002, with subnet mask 255.255.255.000).

| If this computer is used<br>settings below. | on more than ( | one netwo | ork, en | ter the | e alten | nate IP |
|---------------------------------------------|----------------|-----------|---------|---------|---------|---------|
| O Automatic private                         | IP address     |           |         |         |         |         |
| O User configured                           |                |           |         |         |         |         |
| JP address:                                 |                | 192       | 168     | 10      | . 2     |         |
| Sybnet mask:                                |                | 255       | 255     | 255     | . 0     |         |
| Default gateway:                            |                | 192       | 168     | 10      | . 1     | ]       |
| Preferred DNS serve                         | HC             |           |         |         |         | ]       |
| Alternate DNS serve                         | NC.            |           |         |         |         | ]       |
| Preferred <u>₩</u> 1NS serv                 | ver:           |           |         |         |         |         |
| Alternate WINS serv                         | ver:           |           |         |         | - 1     | 16      |

If you attached the oscilloscope and the host (PC) to a network with existing DHCP server (with activated DHCP function), the presets for IP address, subnet mask and gateway of the existing DHCP server are assigned dynamically automatically. In this case you don't need the described manual presets of IP address, subnet mask and gateway. In the opened window "Internet Protocol (TCP/IP) Properties" please click on "Alternate Configuration" and select the option "Automatic private IP address".

| if this c<br>settings | omputer is used on more the<br>s below. | in one netv | vork, | enter | the alter | nate IP |
|-----------------------|-----------------------------------------|-------------|-------|-------|-----------|---------|
| OA                    | utomatic private IP address             |             |       |       |           |         |
| 00                    | Iser configured                         |             |       |       |           |         |
| JP a                  | ddress:                                 |             | -     | 12    | 6         |         |
| Syb                   | net mask:                               |             | 4     |       | 14        |         |
| Del                   | ault gateway:                           |             | -     |       | -         |         |
| Erel                  | erred DNS server:                       | 2           |       |       |           |         |
| Alter                 | mate DNS server.                        |             | -     |       |           |         |
| Pref                  | erred <u>W</u> INS server:              |             |       | 12    |           |         |
| Ate                   | mate WI <u>N</u> S server:              | 1           | 7     |       | -         | 1       |

After the presets you confirm the inputs please click "OK".

#### 8.4 Test of the connection to the oscilloscope

For the test of the connection of the host (PC) to the Ethernet interface of the oscilloscope, please go into the menu "Start" and select "Run". Start the command interpreter by the input of the instruction "cmd" into the input field. Complete the sequence by the "Enter" key or confirm the input by clicking OK.

| P     | Type the name of a program, for<br>Internet resource, and Window | lder, document, or<br>s will open it for you. |
|-------|------------------------------------------------------------------|-----------------------------------------------|
| Open: | cmd                                                              |                                               |

It opens an input window. After the input character you give to confirm the instruction "ping 192.168.10.10" (in the represented example the Ethernet interface of the oscilloscope has the IP address 192.168.10.10) and confirm the input with Enter.

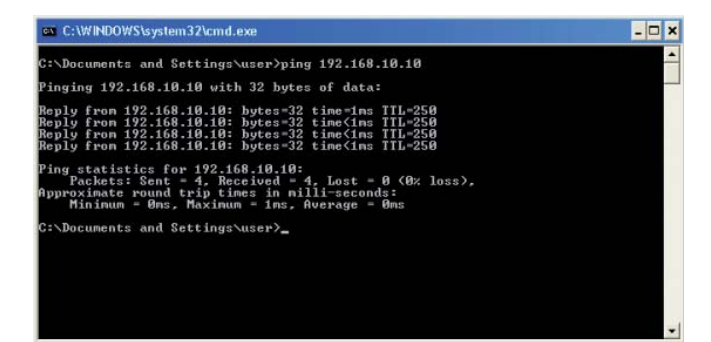

If the Ethernet interface answers the example represented by the oscilloscope to the "Ping" instruction without errors as in, the connection is correct. If the interface does not answer attainable e.g. with an error message, no connection is present or the connection is disturbed. In this case please examine all network cables between oscilloscope and host (PC), as well as the preset interface parameters of the Ethernet interface with the oscilloscope and the Ethernet LAN interface with the host (PC). If the connection over further network elements e.g. switches, routers, network servers, etc. is used, examine if necessary these further connections, as well as the presets of the appropriate network elements.

#### 9. Application

In combination with HMLab 1.0 or higher, the interface H0730 can be used via Ethernet as well as USB. The HMLab settings have to correspond with the interface settings of the oscilloscope. With HMLab an oscilloscope or several oscilloscopes can be operated at the same time, if these are connected by a common LAN network. Likewise an oscilloscope or also several oscilloscopes can be operated at the same time, if they are attached over USB or the LAN-/WAN networks are distributed over several LAN-/WAN networks among themselves with switches and/or routers (e.g. over the Internet) connected.

The interface H0730 has also a Web server, which can be used with a Web browser (e.g. Internet Explorer, ...). The following functions are supported by the Web server (only in digital mode):

- Indicate the equipment data
- Selections of the Readout and save over Web browser function
- Control and inquiry with programming instructions (SCPI instructions) over input mask

#### Indicate the equipment data

| 100                       |                   | and the second second |                             |                           |
|---------------------------|-------------------|-----------------------|-----------------------------|---------------------------|
| Mtp://192.168.10.10/      |                   |                       | Wechseln zu UFF3 " Fefterbe | No Refresh                |
|                           |                   |                       |                             | HAMEG                     |
|                           |                   |                       |                             | 80 ==                     |
| Device Information        | DEVICE I          | NFORMAT               | ION                         | Print 3                   |
| Screen Data               | Davies Class.     | Audiocom              | Interdance Tunne            | 10770                     |
|                           | Device Type:      | HM100R                | Serial Number               | 000000000                 |
| SCPI Device Control       | Device Number:    | 000000000             | HW Version:                 | 1.001                     |
|                           | Firmware Version: | 04.000-01.202         | SW Version:                 | 1.000                     |
|                           |                   |                       | Ethernet Port               |                           |
|                           |                   |                       | MAC Address:                | 00-50-C2-45-10-03         |
|                           |                   |                       | DHCP:                       | 0#                        |
|                           |                   |                       | IP Address:                 | 192.168.10.10             |
|                           |                   |                       | Subnet Mask:                | 255.255.255.0             |
|                           |                   |                       | Default Gateway:            | 192.168.10.1              |
|                           |                   |                       | IP Port:                    | 50000                     |
|                           |                   |                       | HTTP Port:                  | 80                        |
|                           |                   |                       | US8 Port                    |                           |
|                           |                   |                       | Vendor ID:                  | 0403 (hex)                |
|                           |                   |                       | Product ID:                 | ED73 (hex)                |
| A Rohde & Schwarz Company |                   |                       |                             | S HAME & Enstruments GmbH |

Selections of the Readout and save over Web browser function

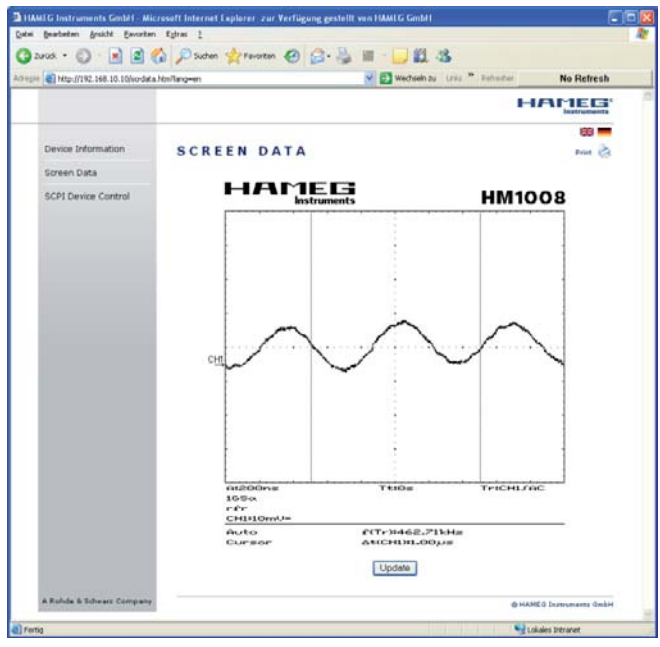

Control and inquiry with programming instructions (SCPI instructions) over input mask

| a 10 http://192.168.10.10/vcpatrl.htm?lang=en            |                                                                                                    | wechseln bu 🛛 Liniz 🦉 Bahashar                                                                                                    | No Retresh                                                                                  |
|----------------------------------------------------------|----------------------------------------------------------------------------------------------------|----------------------------------------------------------------------------------------------------|---------------------------------------------------------------------------------------------|
|                                                          |                                                                                                    | н                                                                                                    | AMER                                                                                        |
| Device Information<br>Screen Data<br>SCPI Device Control | SCPI DEVICE<br>The device may be controlled<br>instruments. The respective<br>error message which is not<br>use the two buttors.<br>Command: | CONTROL<br>d with special commands (SCPI - Standard Commands f<br>with special commands (SCPI - Standard Commands f<br>with and introduction set you can take from the document<br>send immediately but according to the standard f can b<br>will set get a response. An easy way to request the en-<br>sate from Message All Error Message | or Programmable<br>atom delivered<br>nor creates an<br>e requested<br>e requested<br>(Send) |
|                                                          |                                                                                                    |                                                                                                    |                                                                                             |

If the present HMLab version is below 1.0 the current version can be found in the Internet (www.hameg.com) for downloading and updating your PC. The path of the software is: Products > Oscilloscopes > (oscilloscope type) > Software/Firmware (below the oscilloscope picture) > Software/Firmware (below the oscilloscope picture) > HMLab.zip.

The programming commands list will be provided in the Internet under www.hameg.com.

Mainhausen, Germany

August 2006

14 Subject to change without notice

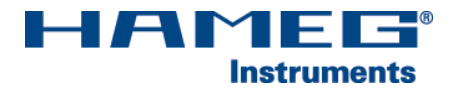

Oscilloscopes

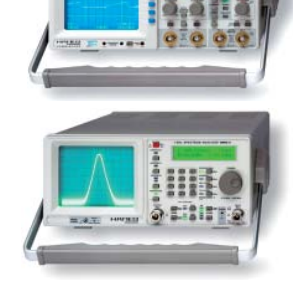

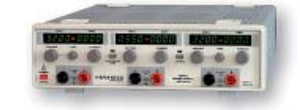

**Power Supplies** 

Spectrum Analyzer

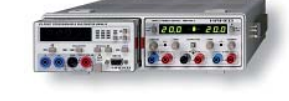

----

Modular System 8000 Series

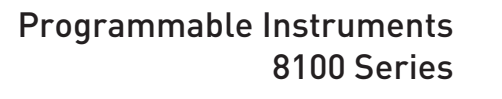

| authorized dealer |
|-------------------|
|                   |
|                   |
|                   |
|                   |
|                   |
|                   |

# www.hameg.de

HAMEG Instruments GmbH Industriestraße 6 D-63533 Mainhausen Tel +49 (0) 61 82 800-0 Fax +49 (0) 61 82 800-100 sales@hameg.de

Subject to change without notice 29-09-2006-gw © HAMEG Instruments GmbH A Rohde & Schwarz Company ® registered trademark DQS-Certification: DIN EN ISO 9001:2000 Reg.-Nr.: 071040 QM

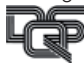